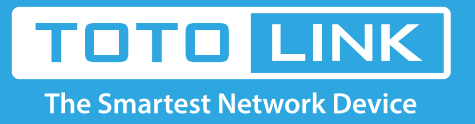

# A2004NS repeater setting

#### It is suitable for: A1004, A2004NS, A5004NS, A6004NS

### **Application:**

Solution about how to set repeater mode on TOTOLINK products.

#### STEP-1: Connect your computer to the router

1-1. Connect your computer to the router by cable or wireless, then login the router by entering http://192.168.1.1 into the address bar of your browser.

→ C 🕓 192.168.1.1

#### Note:

1-2. Please click Setup Tool

The default access address varies depending on the actual situation. Please find it on the bottom label of the product.

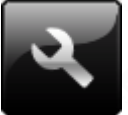

to enter the router's setting interface.

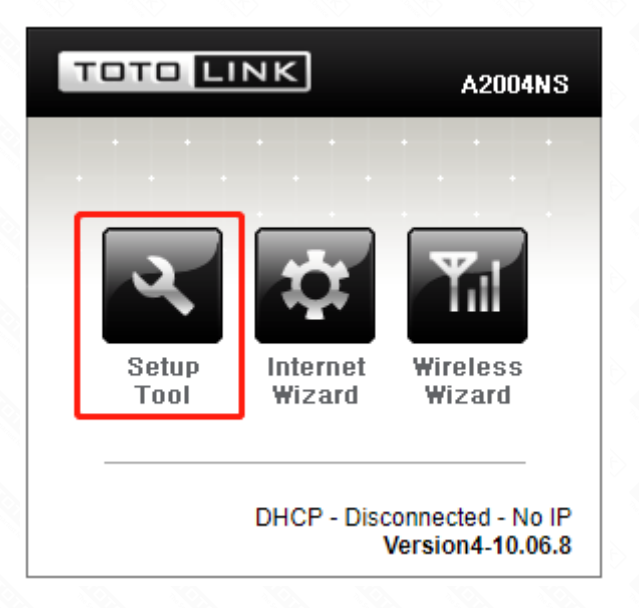

1-3. Please login to the Web Setup interface (the default user name and password is admin).

| Authentication Required                              | × |  |
|------------------------------------------------------|---|--|
| http://192.168.1.1 requires a username and password. |   |  |
| Your connection to this site is not private.         |   |  |

| User Name: | admin |        |        |
|------------|-------|--------|--------|
| Password:  | ****  |        |        |
|            |       |        |        |
|            |       |        | Caract |
|            |       | Log In | Cancel |
|            |       |        |        |

## STEP-2: Wireless(2.4GHz) repeater setting

Please go to **Advance Setup ->Wireless(2.4GHz)->Wireless Multibridge**, and check which you have selected.

Select Use Wireless Bridge and WPAPSK/WPA2PSK+TKIP/AES in Encryption, then Click AP Scan.

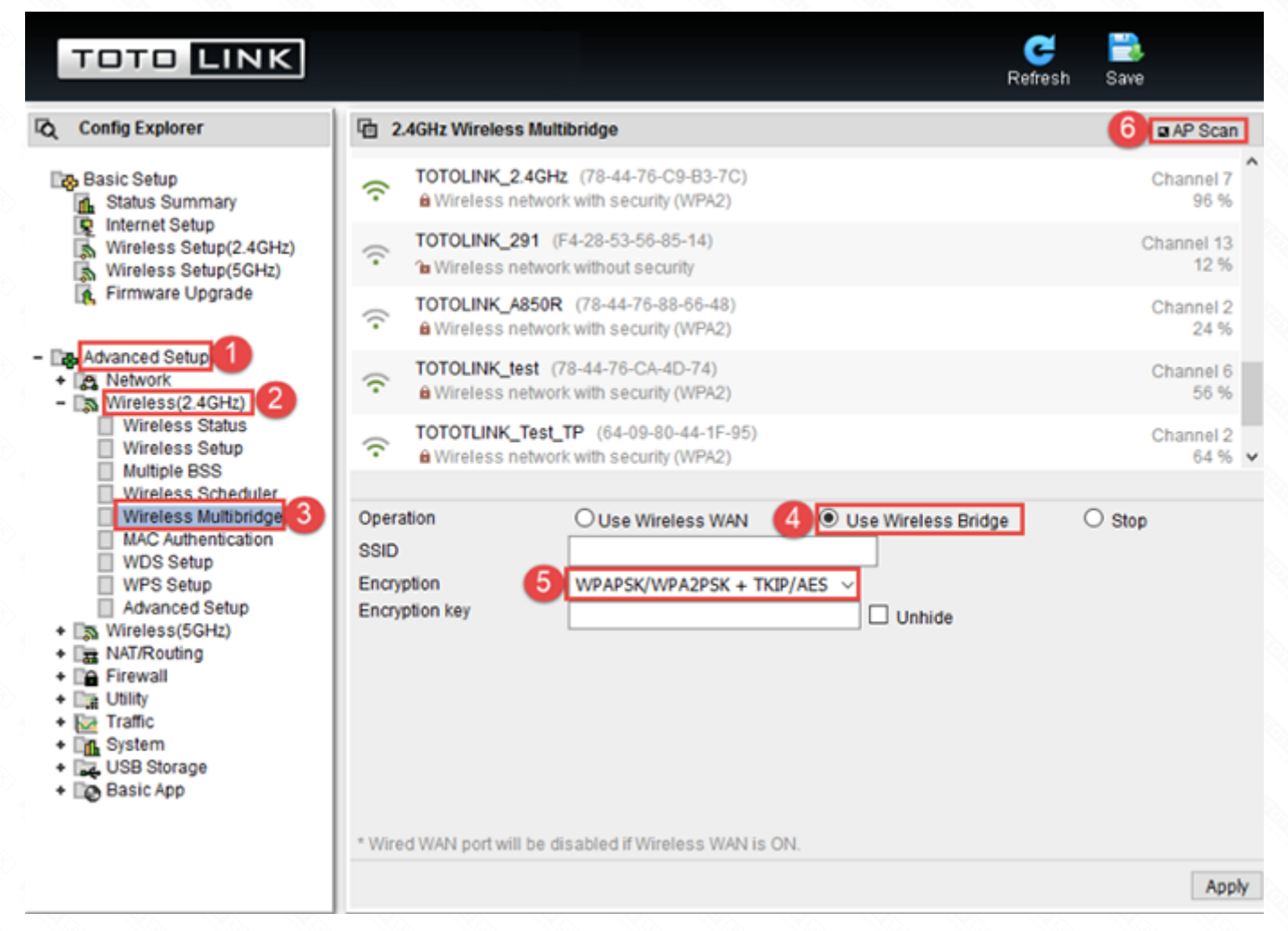

Then select the *host router's SSID* and way of *Encryption*, then input password of the *host router's SSID* and Click *Apply*.

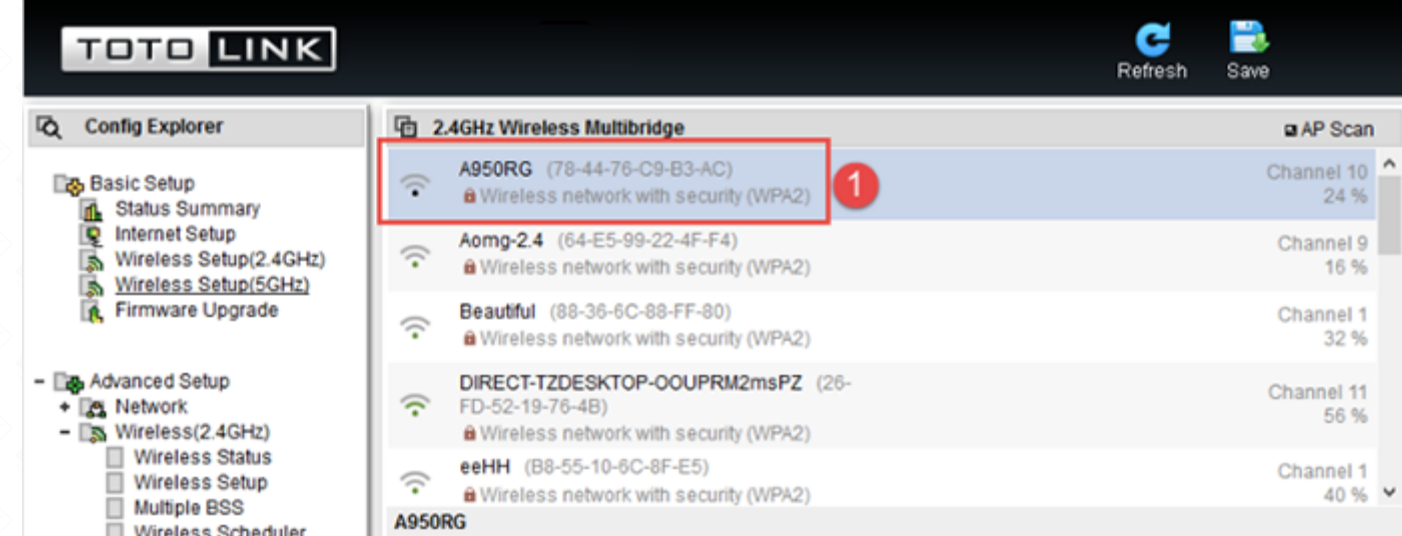

| Wireless Scheduler<br>Wireless Multibridge<br>MAC Authentication<br>WDS Setup<br>WPS Setup                                                                                                    | Operation<br>SSID<br>Encryption | Use Wireless WAN A950RG WPA2PSK + AES | O Use Wireless Bridge | ⊖ Stop |
|----------------------------------------------------------------------------------------------------|---------------------------------|---------------------------------------|-----------------------|--------|
| Advanced Setup<br>Advanced Setup<br>Mireless(5GHz)<br>Advanced Setup<br>NAT/Routing<br>Firewall<br>Dility<br>Traffic<br>Advanced Setup<br>Firewall<br>System<br>System<br>System<br>Basic App | Encryption key 2                | •••••                                 | Unhide                |        |
|                                                                                                    | * Wired WAN port will be d      | lisabled if Wireless WAN is Of        | N.                    |        |

## STEP-2: Wireless(5GHz) repeater setting

Please go to **Advance Setup ->Wireless(5GHz)->Wireless Multibridge**, and check which you have selected.

Select Use Wireless Bridge and WPAPSK/WPA2PSK+TKIP/AES in Encryption, then Click AP Scan.

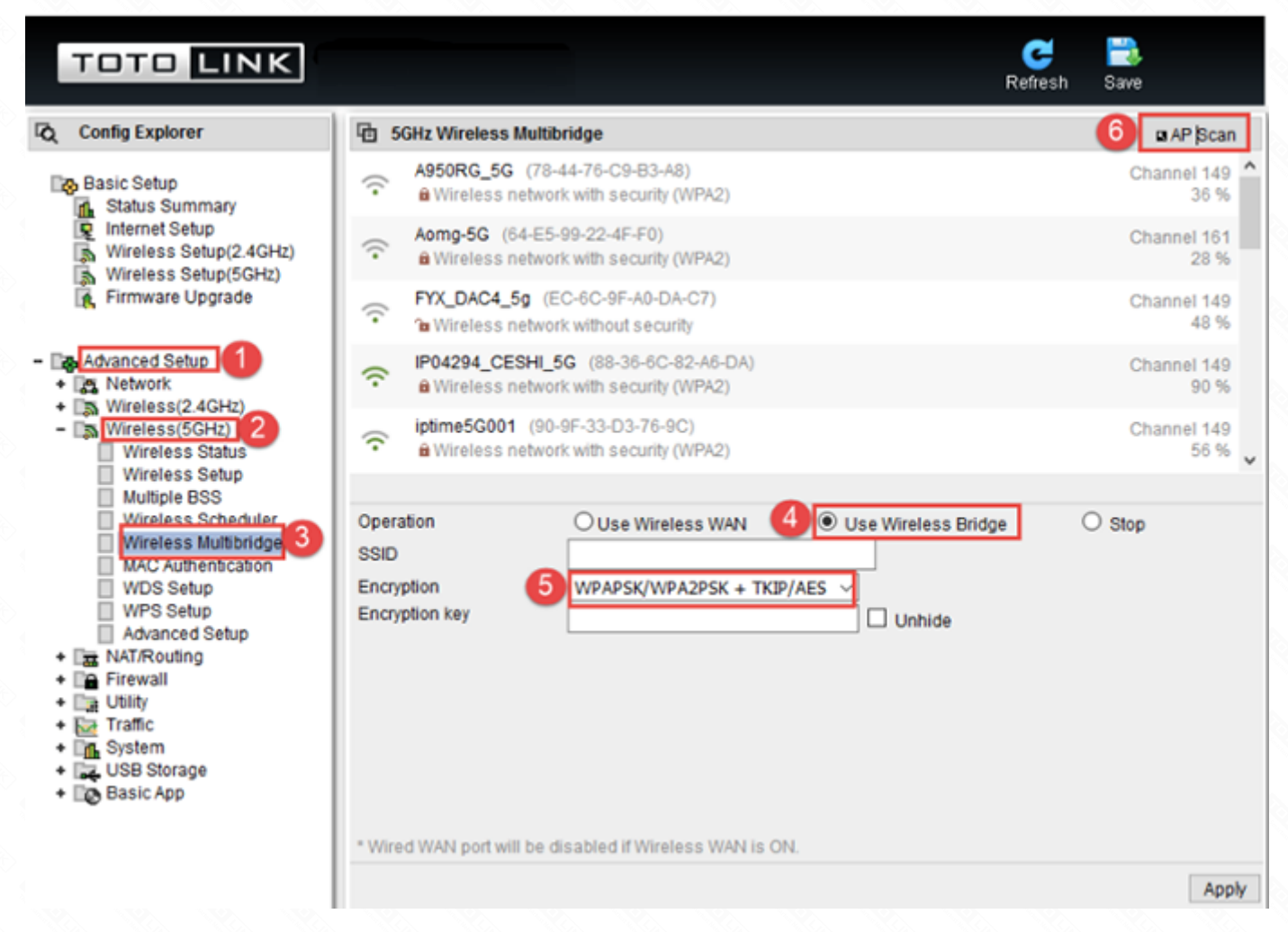

Then select the *host router's SSID* and way of *Encryption*, then input password of the *host router's SSID* and Click *Apply*.

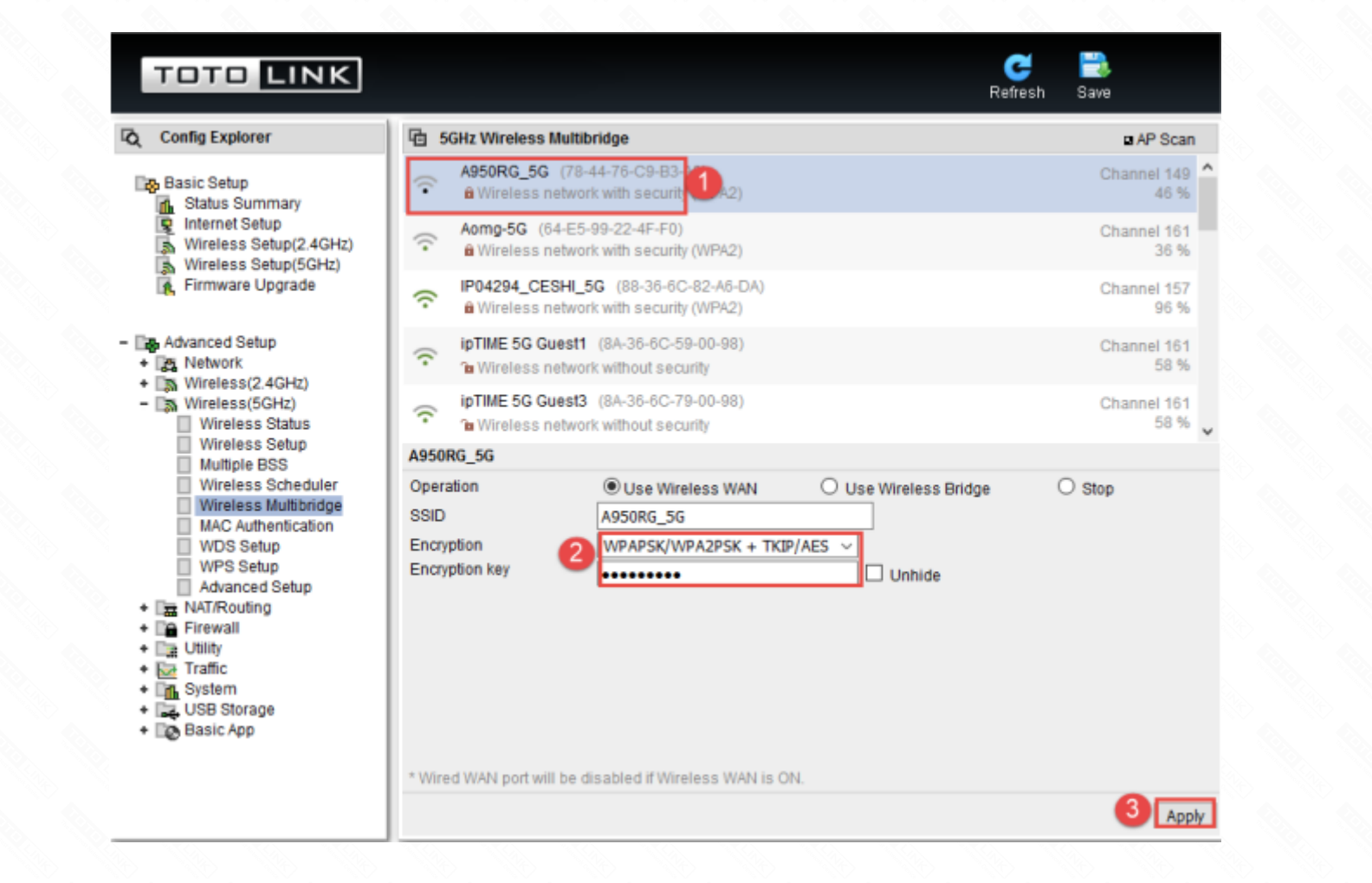

PS: After completing the above operation, please re-connect your SSID after 1 minute or so. if the Internet is available it means that the settings are successful. Otherwise, please re-set the settings again